## Topic: How to Schedule a COVID-19 Vaccination Appointment via MyChart

## **Description:** This tip sheet assists the general public in scheduling COVID-19 vaccinations at UT Southwestern Medical Center.

Link to UTSW COVID-19 Vaccination Website.

Once you have registered for a UT Southwestern MyChart account, you will receive a MyChart message when you become eligible to schedule a COVID-19 vaccination appointment.

1. Log in to your UT Southwestern MyChart account using your personal username and password:

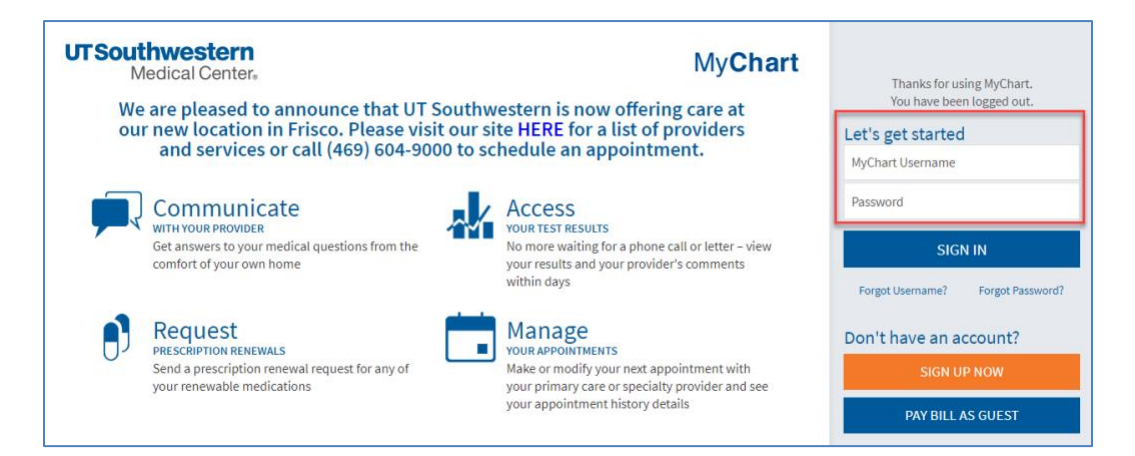

2. After you log in, select 'Schedule an Immunization'.

| M <u>yCha</u> rt<br><i>™ <mark>Epic</mark></i> | UT Southwestern<br>Medical Center                                                                                                    | 🕒 Log out    |
|------------------------------------------------|----------------------------------------------------------------------------------------------------|--------------|
| enu Menu                                       | TSchedule an Immunization Messages 🗔 Visits 💰 Request Rx Renewal                                                                                          | P Patient -  |
| Welcome                                        |                                                                                                    |              |
| Share                                          | e Everywhere                                                                                                    | Learn More   |
| Give o                                         | ne une access to your realth mornauon to any clinician with a computer and internet access.                                                               | Dismiss      |
| 🛕 Diphtl                                       | neria, Tetanus, and Pertussis Vaccine (Tdap / Td) has been overdue since January 01, 1991.                                                                | View Details |
| 🛕 Flu Sh                                       | ot has been overdue since August 01, 2020.                                                                                                    | View Details |
| e Want for the                                 | to see information from multiple organizations? We are always adding new organizations to our network, so try searching e ones you have recently visited. | Explore      |
| - Court                                        | ima ukila vava sanart Siza un far nazarlass suplanatian of konstitu da sumante                                                                            |              |

You will then be prompted to answer a few short questions under Symptom Checker:

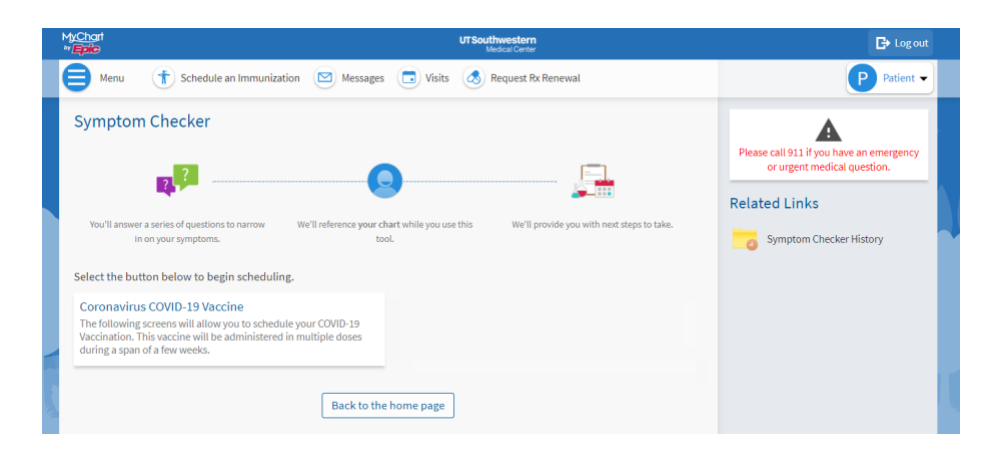

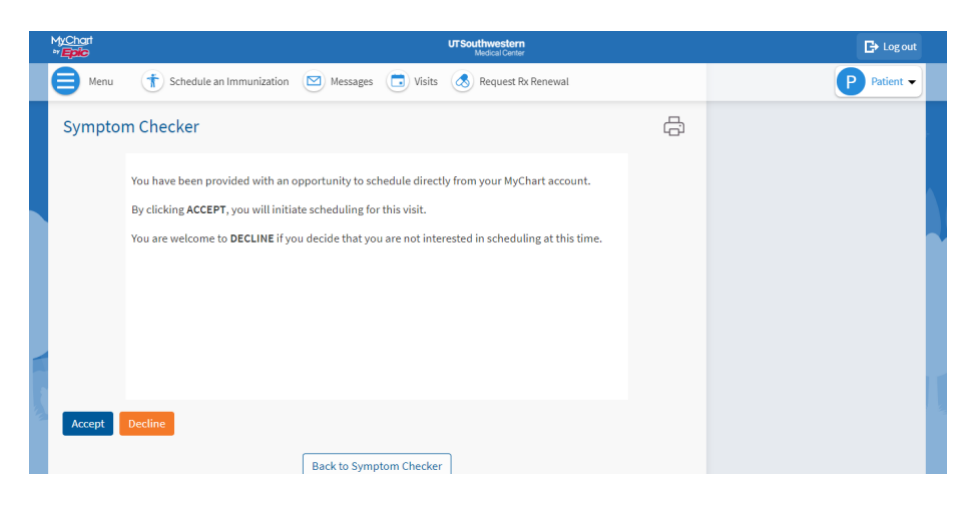

| E Menu                | 1                                                                   | UT South<br>Mec                               | western<br>ical Center                     | P - | ► Log out |
|-----------------------|---------------------------------------------------------------------|-----------------------------------------------|--------------------------------------------|-----|-----------|
| You'll an             | iswer a series of questions to narrow We'll<br>in on your symptoms. | reference your chart while you use this tool. | We'll provide you with next steps to take. |     |           |
| For more i            | information on the vaccine prior to sched                           | uling, please click the link below to ac      | ccess the fact sheet.                      |     |           |
| Pfizer Fac<br>Moderna | Et Sheet<br>Fact Sheet<br>Click here for<br>information<br>vaccine  | r more<br>on the<br>s                         |                                            |     |           |
| *Indicates            | s a required field.                                                 |                                               |                                            |     |           |
| " Please s            | select one of the following:                                        | tion                                          |                                            |     |           |
|                       | I ALREADY RECEIVED the COVID-19 vacc                                | ination and I can provide documenta           | tion.                                      |     |           |
|                       | I DECLINE the COVID-19 vaccination.                                 | I AM DEFERRING the COVID-19 vacci             | nation at this time.                       |     |           |
| Continu               | e Finish later Cancel                                               | Back to Symptom Checker                       |                                            |     |           |

3. The Symptom Checker will make vaccination recommendations based on your provided answers:

| M <u>yCha</u> rt<br>*/ <mark>Epilo</mark>            | UT Southwestern<br>Medical Center | ► Log out   |
|------------------------------------------------------|-----------------------------------|-------------|
| 😝 Menu 👔 Schedule an Immunization 🖾 Messages [       | J Visits 🔣 Request Rx Renewal     | P Patient - |
| Symptom Checker<br>Here's what we recommend for you. | da                                |             |
| COVID-19 Vaccine                                     |                                   |             |
| I accept this recommendation                         |                                   |             |
| Back to Sympton                                      | n Checker                         |             |

You must accept this recommendation before you can schedule your vaccination appointment.

4. A scheduling ticket has now been created – click on Continue

|        | MyChart UT Southwestern<br>*/ Epic Medical Center                                                                                                    |   | 🕒 Log out   |  |
|--------|----------------------------------------------------------------------------------------------------|---|-------------|--|
|        | 😝 Menu 👔 Schedule an Immunization 🖾 Messages 🗔 Visits 💰 Request Rx Renewal                                                                                                    |   | P Patient - |  |
|        | Symptom Checker<br>Here's what we recommend for you.                                                                                                    | ÷ |             |  |
|        | CoviD-19 Vaccine                                                                                                    |   |             |  |
|        | Scheduling Ticket Created<br>A confirmation email and/or text message for a Scheduling Ticket will be sent to the email address and/o<br>mobile phone number that you have on file.<br>Click CONTINUE to begin scheduling your visit.<br>Continue | и |             |  |
|        | Back to Symptom Checker                                                                                                    |   |             |  |
|        |                                                                                                    |   |             |  |
| ۱<br>د | N <u>Chart</u><br>™ <mark>Epic</mark> UTSouthwestern<br>Medical Center                                                                                                    |   | 🕒 Log out   |  |
|        | 😑 Menu 👔 Schedule an Immunization 🖾 Messages 🗔 Visits 💰 Request Rx Renewal                                                                                                    |   | P Patient - |  |
|        | Schedule an Appointment                                                                                                    |   |             |  |
|        | Appointments you need to schedule                                                                                                    |   |             |  |
|        | COVID-19 Vaccination Ordered by UT Southwestern Medical Center Schedule before Coburdue acoust                                                                                                    |   |             |  |
|        | 9/3/2021                                                                                                    |   |             |  |

5. If vaccine is available, choose a location and time:

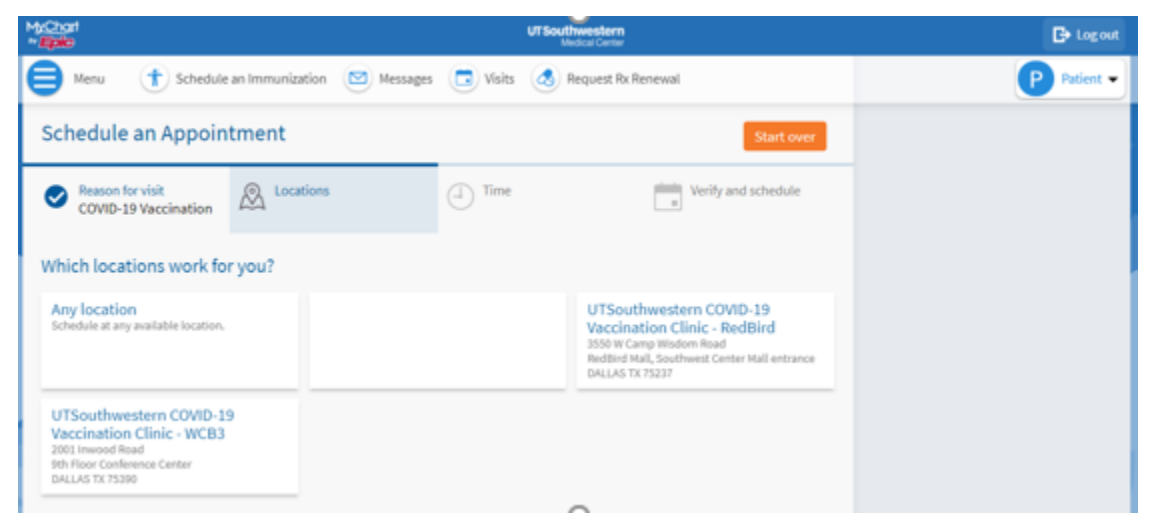

| My <u>Cho</u> rt<br>* <b>Epic</b>                         |                                          |                                             | UT Southw<br>Medic                  | r <b>estern</b><br>tal Center |                    | 🕒 Log out   |
|-----------------------------------------------------------|------------------------------------------|---------------------------------------------|-------------------------------------|-------------------------------|--------------------|-------------|
| Menu TSchedule a                                          | n Immunization                           | Messages 🛅                                  | Visits 🔥 Rec                        | quest Rx Renewal              |                    | P Patient - |
| Schedule an Appoint                                       | ment                                     |                                             |                                     |                               | Start over         |             |
| Reason for visit<br>COVID-19 Vaccination                  | Locations Edit<br>Any location           | 4                                           | Time                                | i v                           | erify and schedule |             |
| What time works for you?<br>Start search on<br>03/03/2021 | Wednesday Mar                            | rch 3, 2021<br>COVID-19 Vaccinat            | ion Clinic - WCB3                   |                               |                    |             |
| Times                                                     | 9:45 AM                                  | 9:50 AM                                     | 9:55 AM                             | 10:00 AM                      | 10:05 AM           |             |
| All available times                                       | 10:10 AM                                 | 10:15 AM                                    | 10:20 AM                            | 10:25 AM                      | 10:30 AM           |             |
| Filter times                                              | 10:35 AM                                 | 10:40 AM                                    | 10:45 AM                            | 10:50 AM                      | 10:55 AM           |             |
|                                                           | 11:00 AM                                 | 11:05 AM                                    | 11:10 AM                            | 11:15 AM                      | 11:20 AM           |             |
|                                                           | 11:25 AM                                 | 11:30 AM                                    | 11:35 AM                            | 11:40 AM                      | 11:45 AM           |             |
| 1/ 1 H H H H H H H H H H H H H H H H H H                  | UTSouthwestern (<br>2200 N. Stemmons Fre | COVID-19 Vaccinat<br>www.ay Market Hall DAL | tion Clinic - Marke<br>LAS TX 75207 | t Hall                        |                    |             |

**NOTE:** Vaccinations are contingent on supply, which is currently limited. If all doses have been accounted for, you will not see the screen shown above and instead will receive this message:

## Schedule an Appointment

We apologize as no appointments are currently available. We encourage you to check back often as we frequently update our schedules. Thank you for your patience and for entrusting UT Southwestern with your health care needs. 6. You will be given a chance to review the selected date and time and provide any comments or concerns regarding your upcoming appointment. After that, click the blue **SCHEDULE** button:

| MyChart<br>*/Epic                                                            | UTSouthwestern<br>Medical Center                                                                                                    | <b>⊡</b> Log out |
|------------------------------------------------------------------------------|----------------------------------------------------------------------------------------------------|------------------|
| Menu T Schedule an Immunization                                              | Messages 🕞 Visits 💰 Request Rx Renewal                                                                                                    | P Patient -      |
| Schedule an Appointment                                                      | Start over                                                                                                    |                  |
| COVID-19 Vaccination                                                         | Verify and schedule<br>Wednesday March 3,<br>2021 10:45 AM                                                                                                    |                  |
| You're almost done<br>Click the Schedule button if everything looks correct. |                                                                                                    |                  |
| COVID-19 Vaccination                                                         | ★ Please let us know any other comments or concerns that you have regarding your upcoming visit.                                                                                                    |                  |
| Wednesday March 3, 2021<br>10:45 AM                                          |                                                                                                    |                  |
| UTSouthwestern COVID-19<br>Vaccination Clinic - WCB3                         | Schedule an Immunization     Schedule an Immunization     Image: Constraint of the state of the state of the |                  |
| 2001 Inwood Road<br>9th Floor Conference Center<br>DALLAS TX 75390           |                                                                                                    | -                |
| 214-633-2021                                                                 | Schedule                                                                                                    |                  |

7. You now have a scheduled appointment to receive the COVID-19 vaccination.

| Menu (†) Schedule an Immunization (2) Messages (2) Visits (3) Request Rx Renewal                                                                                                    | -<br>Ei |          |             |             |              |              |              |                     |
|----------------------------------------------------------------------------------------------------|---------|----------|-------------|-------------|--------------|--------------|--------------|---------------------|
| Appointment Details                                                                                                    | e<br>B  |          |             |             |              | Ľ            | Pat          | ient 🔻              |
|                                                                                                    | ~~~     | <        |             | Ма          | arch 2       | 021          |              | >                   |
| Appointment Scheduled<br>You're all set! You can review details of your upcoming appointment below.                                                                                   |         | S<br>7   | M<br>1<br>8 | T<br>2<br>9 | W<br>3<br>10 | T<br>4<br>11 | F<br>5<br>12 | <b>S</b><br>6<br>13 |
| COVID-19 Vaccine 1st Get ready for your visit!<br>Dose Confirm a Pre Check-In                                                                                                    |         | 14<br>21 | 15<br>22    | 16<br>23    | 17<br>24     | 18<br>25     | 19<br>26     | 20<br>27            |
| <ul> <li>Wednesday March 03, 2021<br/>10:45 AM CST</li> <li>Let staff know you don't need a<br/>reminder call.</li> <li>Save time by completing Pre Che<br/>ahead of time.</li> </ul> | eck-In  | 28       | 29          | 30          | 31           |              |              |                     |
| UTSouthwestern COVID-19<br>Vaccination Clinic - WCB3<br>2001 Inwood Road<br>9th Floor Conference Center<br>DALLAS TX 75390<br>214-633-2021                                            |         |          |             |             |              |              |              |                     |
| Reschedule appointment                                                                                                    |         |          |             |             |              |              |              |                     |

- b. You can also complete your **PRE CHECK-IN.**
- 8. Your appointment is confirmed.

| <u>Cha</u> rt<br>E <mark>ple</mark>                                                                                                    | UTS                                                                                                    | Southwestern<br>Medical Center                                         |    |          |          |          |          | B)       | Log ou |
|----------------------------------------------------------------------------------------------------|----------------------------------------------------------------------------------------------------|------------------------------------------------------------------------|----|----------|----------|----------|----------|----------|--------|
| Menu (†) Schedule an Immuniza                                                                                                    | It log         Inization       Messages       Visits       Request Rx Renewal       Precedent         Image: Second second second | ient •                                                                 |    |          |          |          |          |          |        |
| Appointment Details                                                                                                    |                                                                                                    | ā                                                                      | <  |          | Ма       | arch 20  | 021      |          | >      |
| Appointment Scheduled                                                                                                    |                                                                                                    |                                                                        | s  | м        | т        | W        | т        | F        | s      |
| You're all set! You can review deta                                                                                                    | ls of your upcoming appointment belo                                                                                                    | w.                                                                     |    | 1        | 2        | 3        | 4        | 5        | 6      |
|                                                                                                    |                                                                                                    |                                                                        | 7  | 8        | 9        | 10       | 11       | 12       | 13     |
| COVID-19 Vaccine 1st                                                                                                    | Get ready                                                                                                    | for your visit!                                                        | 14 | 15<br>22 | 16<br>23 | 17<br>24 | 18<br>25 | 19<br>26 | 20     |
| Wednesday March 03, 2021 10:45 AM CST Add to calendar                                                                                       | You've confirmed this appointment!                                                                                                    | Pre Check-In<br>Save time by completing Pre Check-In<br>ahead of time. | 28 | 29       | 30       | 31       |          |          |        |
| VITSouthwestern COVID-19<br>Vaccination Clinic - WCB3<br>2001 Inwood Road<br>9th Floor Conference Center<br>DALLAS TX 75390<br>214-633-2021 |                                                                                                    |                                                                        |    |          |          |          |          |          |        |

## **Troubleshooting Issue:**

1. I have a scheduling ticket but am unable to locate it.

If you have a scheduling ticket and the "**Schedule a COVID-19 Vaccine**" orange Quick Link disappears, please try the following:

a. Go to the Main Menu and click on the three bars

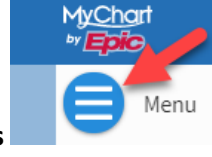

b. Click on Schedule an Appointment

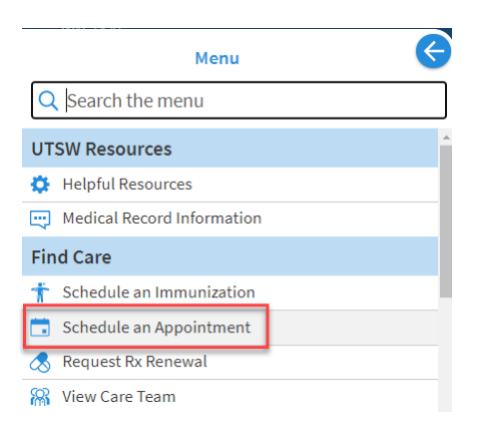

c. This will take you to the Welcome screen where you can proceed in scheduling your vaccination:

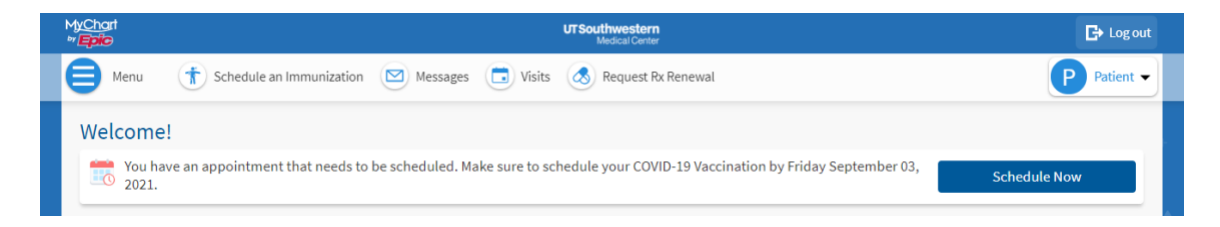

**NOTE:** If you are on the MyChart mobile app, you may also see the following prompt when you first log in:

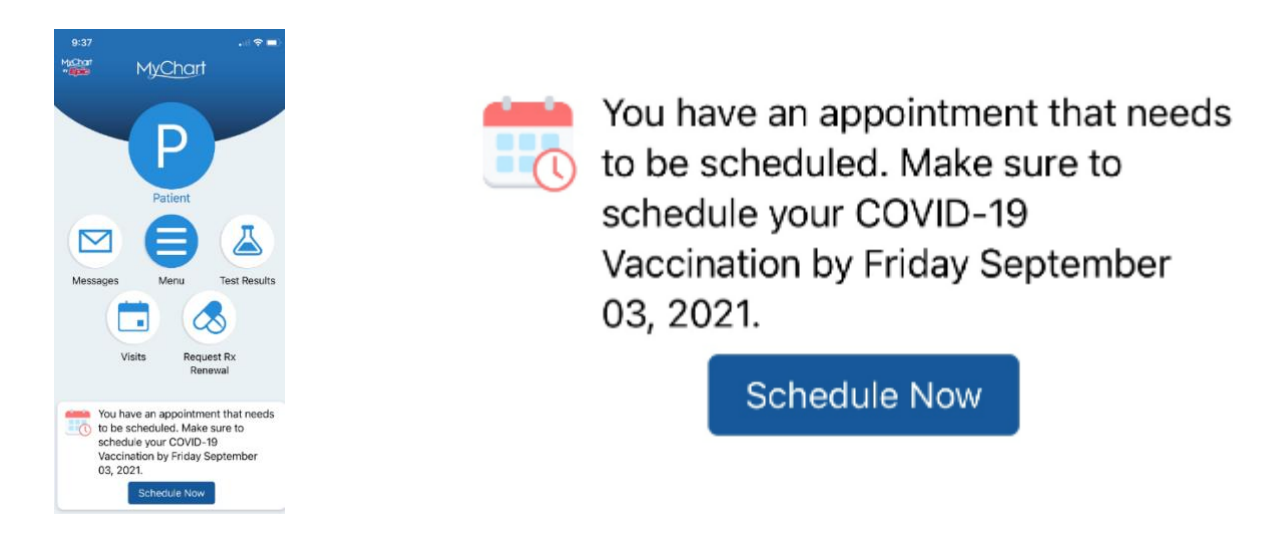